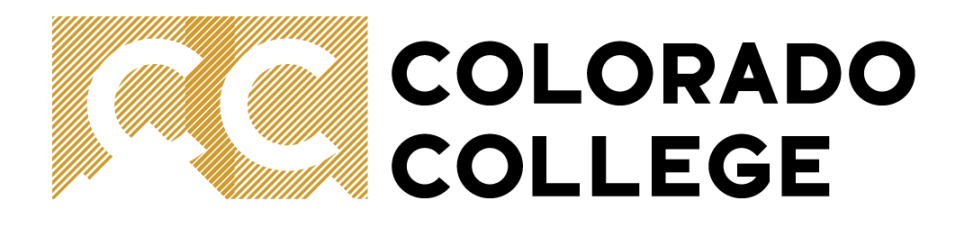

# Leave Reporting Process Guide

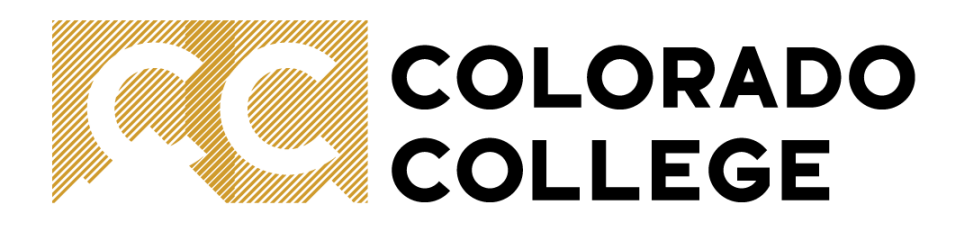

- General Guidelines
  - Recording leave
  - Types of leave
  - What to do if you can't submit your leave report
  - What to do if you can't approve your team's leave reports
- Using Self Service Banner (SSB) to submit leave reports
- Using SSB to approve leave reports
- Setting up a proxy

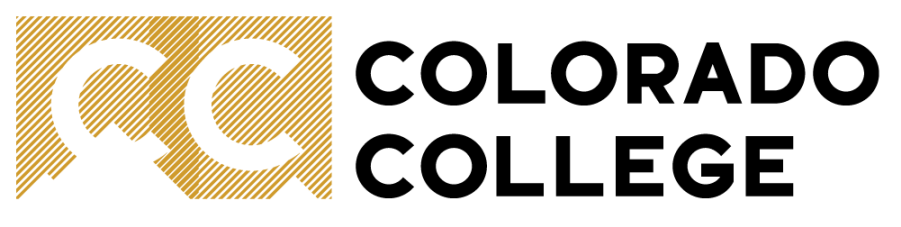

# **General Guidelines**

- All exempt staff are required to complete a leave report every two weeks, regardless of whether any leave was taken during that period. This reporting is necessary to ensure compliance with both CC Policy and the Fair Labor Standards Act (FLSA).
- Accurate and timely leave reporting is critical for several reasons:
  - It ensures compliance with federal labor regulations.
  - It supports consistent and transparent tracking of employee leave across the institution.
  - It allows the College to maintain accurate records that are essential for audits, reporting and resource planning.
- Submit your biweekly report in Banner SSB, even if you have not taken any time off.
- To maintain consistent compliance, any instances of non-compliance will be escalated to the appropriate Vice Presidents for review and follow up.

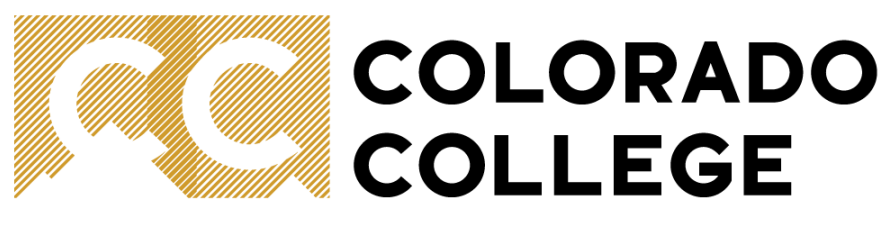

# **Recording leave**

- With supervisor approval, exempt employees are allowed some flexibility in their hours of work
  - Note that all scheduled hours must be worked within the leave report window
    - E.g. Assuming supervisor approval, this schedule would not require any leave to be reported:

|                     |             |            | Monday | Tuesday | Wednesday | Thursday |            | Saturday |
|---------------------|-------------|------------|--------|---------|-----------|----------|------------|----------|
|                     |             | Sunday Jun | Jun 2, | Jun 3,  | Jun 4,    | Jun 5,   | Friday Jun | Jun 7,   |
|                     | Total hours | 01, 2025   | 2025   | 2025    | 2025      | 2025     | 6, 2025    | 2025     |
|                     |             | 0          | 8      | 8       | 6         | 8        | 8          | 0        |
|                     |             |            | Monday | Tuesday | Wednesday | Thursday |            | Saturday |
| Leave Report Period | 80          | Sunday Jun | Jun 9, | Jun 10, | Jun 11,   | Jun 12,  | Friday Jun | Jun 14,  |
|                     |             | 8, 2025    | 2025   | 2025    | 2025      | 2025     | 13, 2025   | 2025     |
|                     |             | 0          | 8      | 9       | 9         | 8        | 8          | 0        |

• However, this schedule would require 2 hours leave to be recorded.

|                       |             |            | Monday  | Tuesday | Wednesday | Thursday |            | Saturday |
|-----------------------|-------------|------------|---------|---------|-----------|----------|------------|----------|
|                       |             | Sunday Jun | Jun 2,  | Jun 3,  | Jun 4,    | Jun 5,   | Friday Jun | Jun 7,   |
|                       | Total hours | 01, 2025   | 2025    | 2025    | 2025      | 2025     | 6, 2025    | 2025     |
|                       |             | 0          | 8       | 8       | 6         | 8        | 8          | 0        |
|                       |             |            | Monday  | Tuesday | Wednesday | Thursday |            | Saturday |
| Leave Report Period 1 | 78          | Sunday Jun | Jun 9,  | Jun 10, | Jun 11,   | Jun 12,  | Friday Jun | Jun 14,  |
|                       |             | 8,2025     | 2025    | 2025    | 2025      | 2025     | 13, 2025   | 2025     |
|                       |             | 0          | 8       | 8       | 8         | 8        | 8          | 0        |
|                       |             |            | Monday  | Tuesday | Wednesday | Thursday |            | Saturday |
|                       |             | Sunday Jun | Jun 16, | Jun 17, | Jun 18,   | Jun 19,  | Friday Jun | Jun 21,  |
|                       | Total hours | 15, 2025   | 2025    | 2025    | 2025      | 2025     | 20, 2025   | 2025     |
|                       |             | 0          | 8       | 9       | 9         | 8        | 8          | 0        |
|                       |             |            | Monday  | Tuesday | Wednesday | Thursday |            | Saturday |
| Leave Report Period 2 | 82          | Sunday Jun | Jun 23, | Jun 24, | Jun 25,   | Jun 26,  | Friday Jun | Jun 28,  |
|                       |             | 22, 2025   | 2025    | 2025    | 2025      | 2025     | 27, 2025   | 2025     |
|                       |             | 0          | 8       | 8       | 8         | 8        | 8          | 0        |

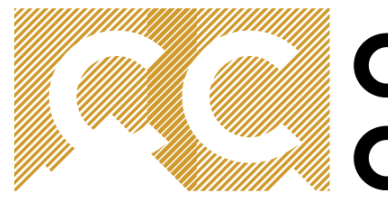

# COLORADO COLLEGE

# **Types of Leave**

| Leave Type            | Definition                                                        |
|-----------------------|-------------------------------------------------------------------|
| Vacation              | Paid time off for personal rest or travel                         |
| Sick leave            | Time off due to personal / family illness or medical appointments |
| Tiger Service day off | Designated day off related to years of service                    |
| Jury duty             | Leave to serve on a jury as required by law                       |
| CO Fam. Med.          | Colorado FAMLI leave / paid family medical leave                  |
| Volunteer leave       | Time off to participate in approved volunteer activities          |
| Short term disability | Leave for approved disability after Colorado FAMLI is exhausted   |

• Please reach out to Human Resources if you are unsure on which leave type to record.

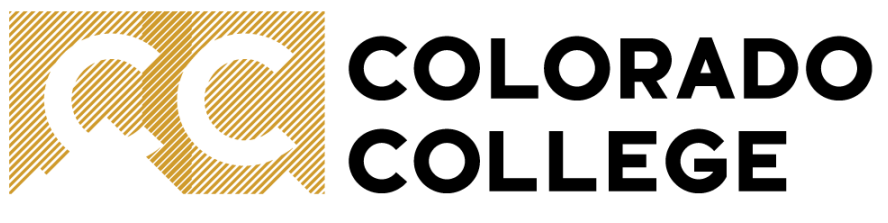

# What to do if you can't submit your leave report

- In rare instances, e.g. if you need to take unexpected leave, it may not be possible to submit your leave report within the timeframes listed on the Payroll Website.
- If so, your supervisor becomes responsible for completing your leave report on your behalf. This CANNOT be completed through Banner SSB.
- Instead, supervisors must complete a 'Manual Leave Report' as available on the Payroll Website and send to <u>payroll@coloradocollege.edu</u>. The employee should be cc'd on this email so they can review leave submitted on their behalf when they return to work.

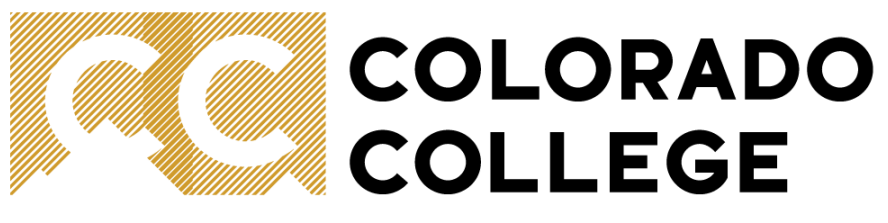

# What to do if you can't approve your team's reports

- If you are going on planned leave, please set up a proxy (instructions follow). The proxy to approve leave reports should be your supervisor or another designated team member (as designated by the Vice President of your division).
- If you take unexpected leave, your supervisor must reach out to <u>payroll@coloradocollege.edu</u> as leave will need to be approved via a manual process. Payroll will provide more details as necessary.

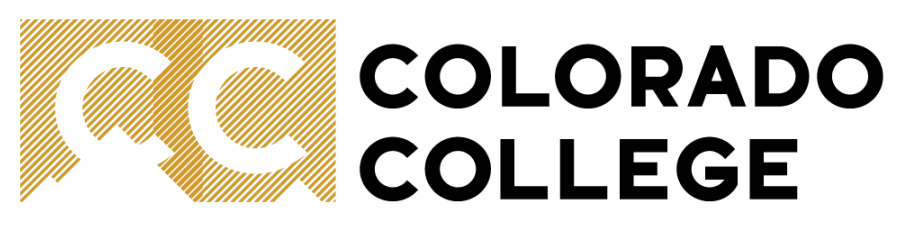

# **Submission Dates**

- Leave Reports are due on the following Wednesday after pay period end.
- Supervisors must approve Leave Reports by the following Friday after pay period end.
- A detailed timetable can be found on the Payroll website.

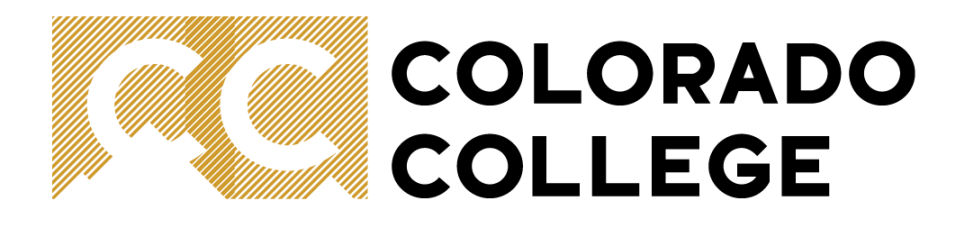

# How to submit leave reports in SSB

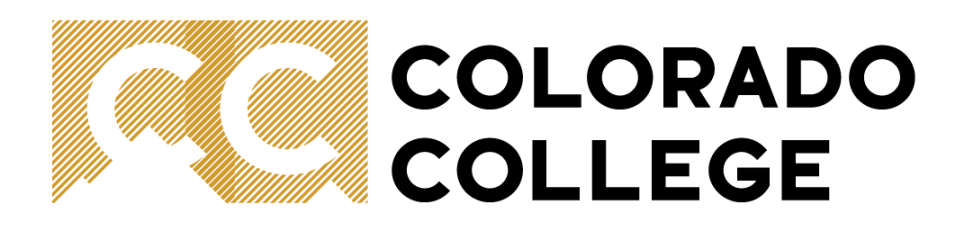

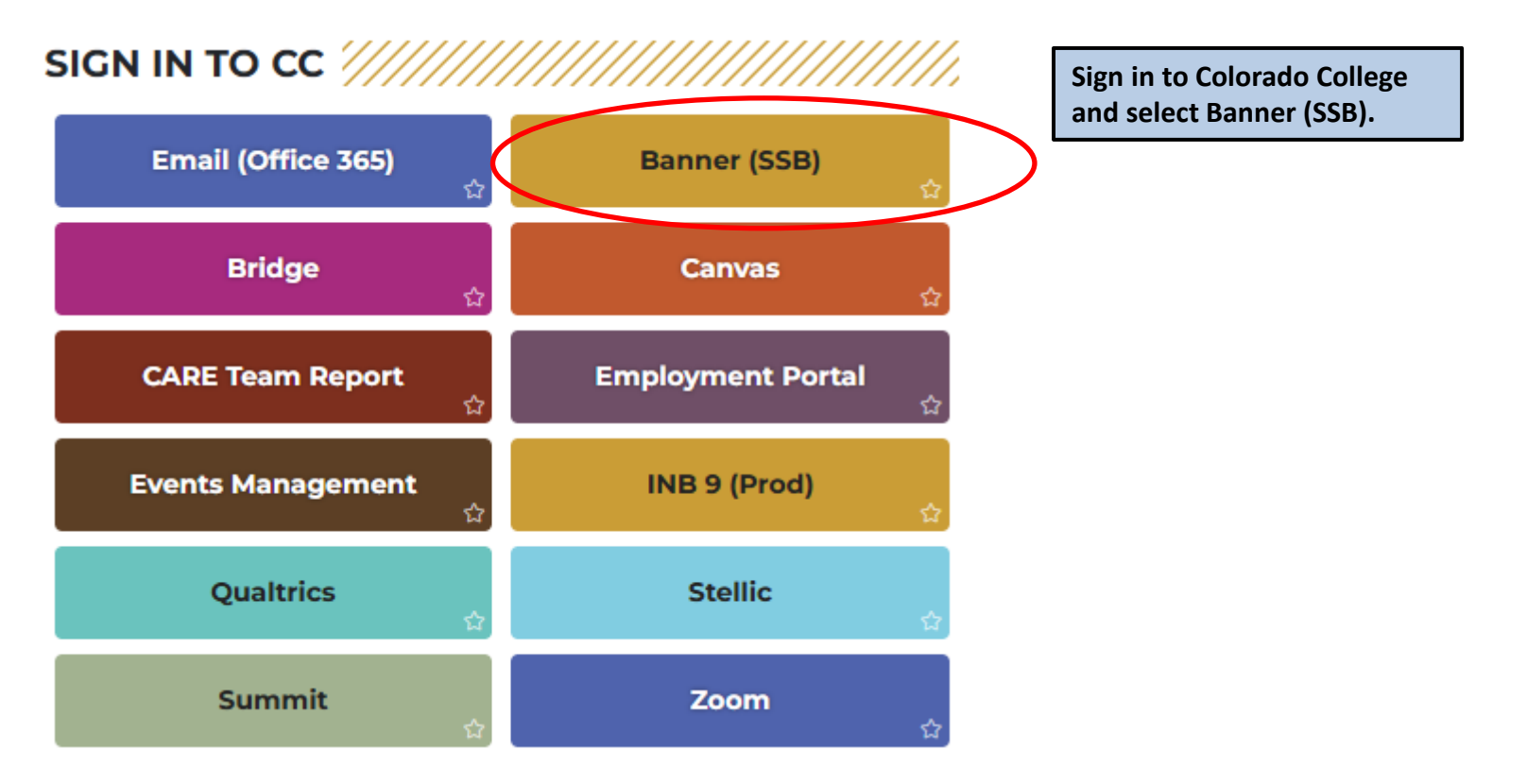

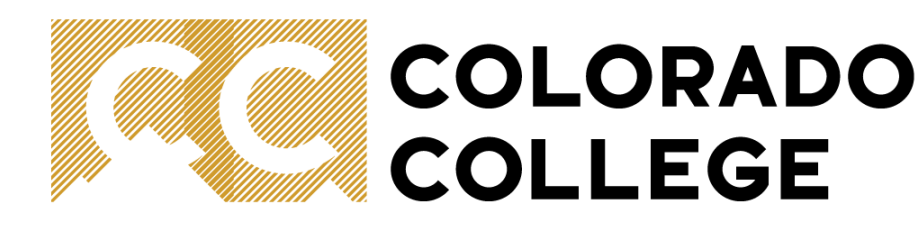

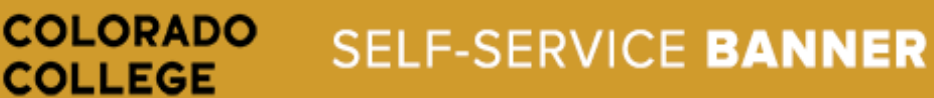

| Personal Information | n Employee Finance |
|----------------------|--------------------|
| Search               | Go                 |

#### Main Menu

Personal Information

View addresses and phones, ethnicity and race information, and change your PIN.

Employee Benefits, leave or job data, paystubs and W4.

Finance Create or review financial documents, budget information, approvals.

RELEASE: 8.11

© 2024 Ellucian Company L.P. and its affiliates.

From the top of the page, select the Employee tab or select 'Employee' under the main menu.

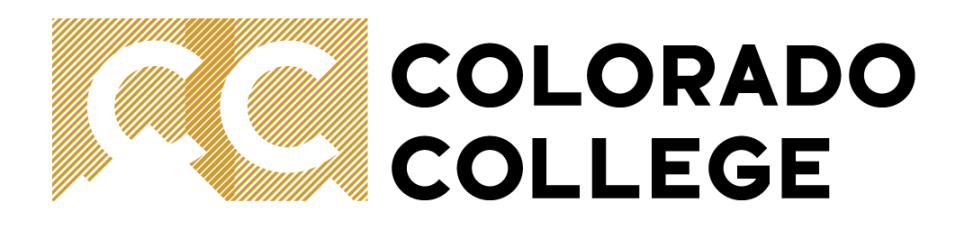

| Personal Information | Student Services | Employee | Finance |
|----------------------|------------------|----------|---------|
| Search               | Go               |          |         |

#### Employee

Pay Information Pay stubs and earnings/deductions history. Leave Balances Benefits and Deductions Retirement, health, flexible spending, miscellaneous, benefit statement. Tax Information W2 Forms and W4 Data. Current Job Time Sheet eave Report Supervisor Leave Report Lists all employees current leave balances. Student 19 Status RELEASE: 8.11

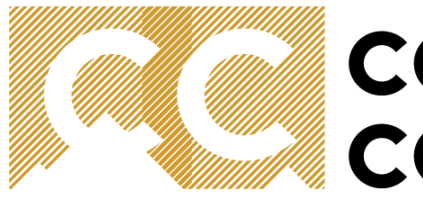

# COLORADO COLLEGE

## COLORADO SELF-SERVICE BANNER

| Personal Information | Student Services | Employee | Finance |  |
|----------------------|------------------|----------|---------|--|
| Search               | Go               |          |         |  |

#### Time Reporting Selection

#### Selection Criteria

|                            | My Choice  |
|----------------------------|------------|
| Access my Time Sheet:      | 0          |
| Access my Leave Report:    | $\bigcirc$ |
| Access my Leave Request:   | 0          |
| Approve or Acknowledge Tim | e: 🔿       |
| Approve All Departments:   |            |
| Act as Proxy:              | Self 🗸     |
| Act as Superuser:          |            |
|                            |            |
| Select                     |            |

Supervisors only, elect: 'Access my Leave Report'. Staff will skip this screen.

Proxy Set Up

RELEASE: 8.21

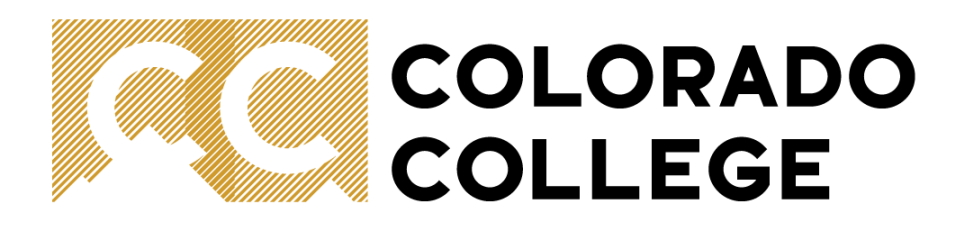

Personal Information Student Services Employee Finance

Search

Go

#### Leave Report Selection

| Title and Department                                            | My Choice L | eave Report Period and Status              |                                |
|-----------------------------------------------------------------|-------------|--------------------------------------------|--------------------------------|
| Associate VP, Finance, BA0003-01<br>Controller's Office, 132007 |             | Jun 01, 2025 to Jun 15, 2025 In Progress ✔ | period from the drop-down box. |
| Leave Report                                                    |             |                                            |                                |

RELEASE: 8.24

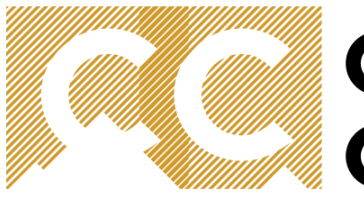

# COLORADO COLLEGE

### COLORADO SELF-SERVICE BANNER

| Personal Information | Student Services | Employee | Finance |
|----------------------|------------------|----------|---------|
|----------------------|------------------|----------|---------|

Go

Search

#### Time and Leave Reporting

Relect the link under a date to enter hours or days. Select Next or Previous to navigate through the dates within the period.

| Leave Report                                                                                                    |                |                                             |                                                  |                           |                         |                                 |
|----------------------------------------------------------------------------------------------------|----------------|---------------------------------------------|--------------------------------------------------|---------------------------|-------------------------|---------------------------------|
| Title and Number:                                                                                                    |                |                                             |                                                  | Associat                  | te VP, Finance BA0003-0 | 01                              |
| Department and Number:                                                                                                    |                |                                             |                                                  | Controll                  | er's Office 132007      |                                 |
| Leave Report Period:                                                                                                    |                |                                             |                                                  | Jun 01,                   | 2025 to Jun 15, 2025    |                                 |
| Submit By Date:                                                                                                    |                |                                             |                                                  | Sep 01,                   | 2025 by 11:59 PM        |                                 |
| Earning                                                                                                    | Total<br>Hours | Total<br>Units                              | Sunday<br>Jun 01, 2025                           | Monday<br>Jun 02, 2025    | Tuesday<br>Jun 03, 2025 | Wednesday Tł<br>Jun 04, 2025 Ju |
| Vacation - Exempt                                                                                                    | 0              |                                             | Enter Hours                                      | Enter Hours               | Enter Hours             | Enter Hours                     |
| Sick Leave - Exempt                                                                                                    | 0              |                                             | Enter Hours                                      | Enter Hours               | Enter Hours             | Enter Hours                     |
| Tiger Service day off-Exempt                                                                                                   | 0              |                                             | Enter Hours                                      | Enter Hours               | Enter Hours             | Enter Hours                     |
| Jury Duty - Exempt                                                                                                    | 0              |                                             | Enter Hours                                      | Enter Hours               | Enter Hours             | Enter Hours                     |
| Other paid leave-Exempt                                                                                                    | 0              |                                             | Enter Hours                                      | Enter Hours               | Enter Hours             | Enter Hours                     |
| CO Fam. Med Exempt                                                                                                    | 0              |                                             | Enter Hours                                      | Enter Hours               | Enter Hours             | Enter Hours                     |
| Volunteer Leave-Exempt                                                                                                    | 0              |                                             | Enter Hours                                      | Enter Hours               | Enter Hours             | Enter Hours                     |
| Total Hours:                                                                                                    | 0              |                                             | C                                                | C                         | 0                       | 0                               |
| Total Units:                                                                                                    |                | 0                                           | C                                                | C                         | 0                       | 0                               |
| Position Selection Comments Preview Submit for App<br>Submitted for Approval By:<br>Approved By:<br>Waiting for Approval From: | oroval Restart | Enter any ho<br>see more dat<br>updates mad | urs of leave taken.<br>es. Press 'Save' to<br>e. | Press 'Next' to<br>record |                         |                                 |

RELEASE: 8.20

| Enter any nours of leave taken. Press 'Next' to |
|-------------------------------------------------|
| see more dates. Press 'Save' to record          |
| updates made.                                   |
| You do NOT need to enter any time (i.e. 0       |
| hours) if leave was not taken.                  |
| After entering any leave taken, press 'Submit   |
| for approval'.                                  |
|                                                 |

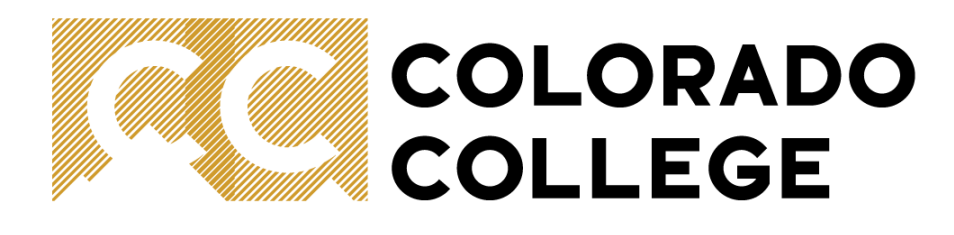

| Personal Information Student Services Employee Finance |               |
|--------------------------------------------------------|---------------|
| Search Go                                              | SITE MAP HELP |
| Certification                                          |               |

• NOTE: Clicking the box below replaces the need for you to enter your PIN to verify your time.

By checking this box, I certify that the time entered represents a true and accurate record of my time and that I have taken all my legally required breaks and lunches during this pay period. I am responsible for any changes using my ID and PIN.

Click this box and select Submit if you agree with the previous statement. Otherwise, select Exit and your time transaction will not be submitted for approval. You will be redirected to the User Logout web page.

Submit

RELEASE: 8.12.1.5

© 2025 Ellucian Company L.P. and its affiliates.

Click the box to acknowledge that the time entered represents a true and accurate record of your time and to acknowledge that you have taken all legally required breaks and lunches. Press 'Submit'.

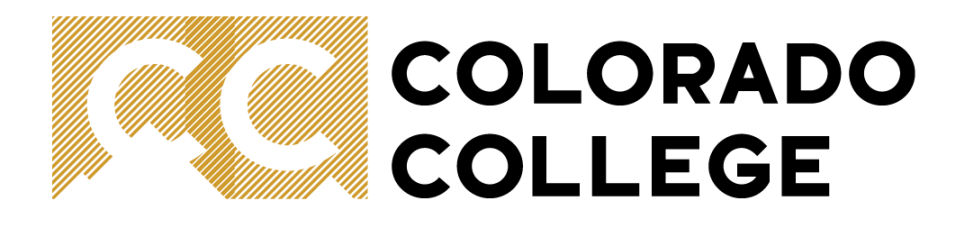

# How to approve leave reports in SSB

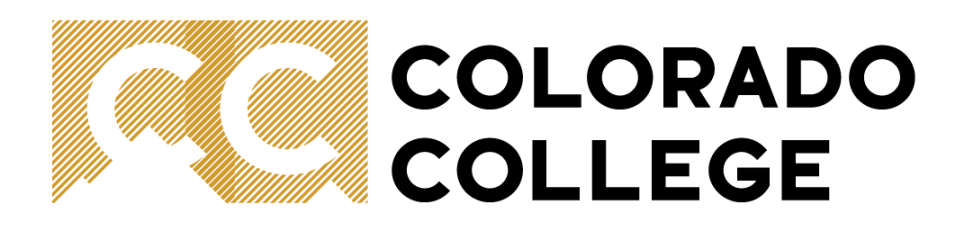

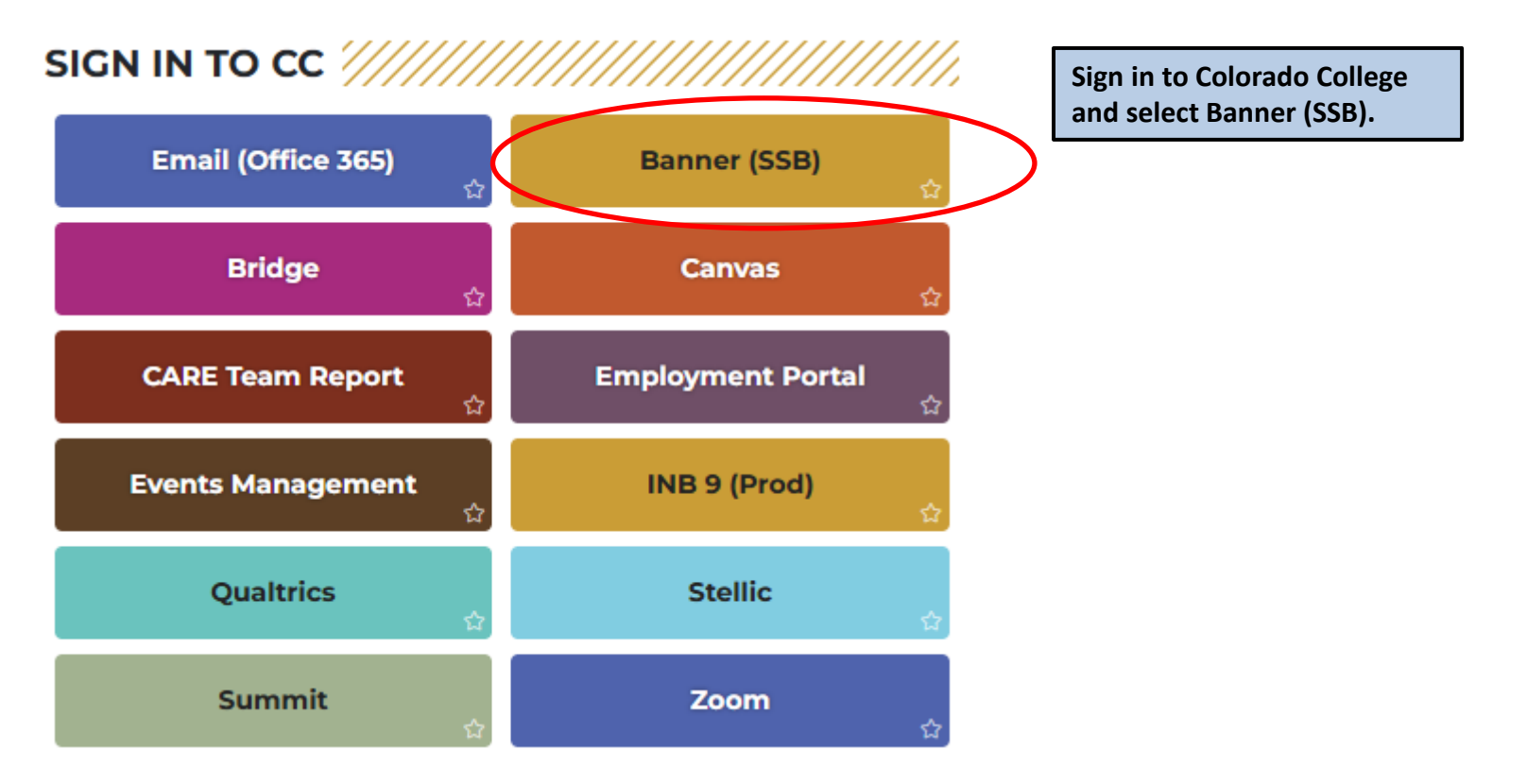

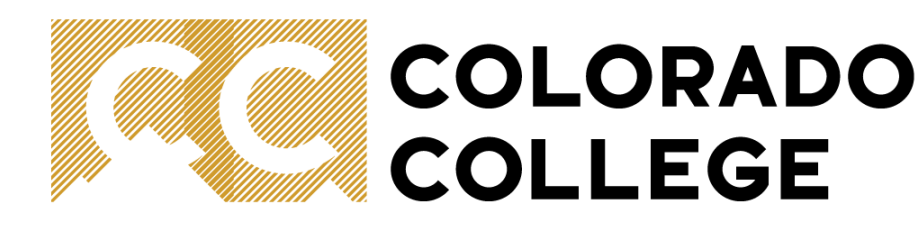

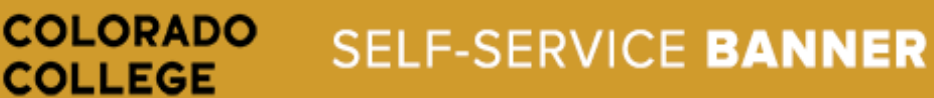

| Personal Information | n Employee Finance |
|----------------------|--------------------|
| Search               | Go                 |

#### Main Menu

Personal Information

View addresses and phones, ethnicity and race information, and change your PIN.

Employee Benefits, leave or job data, paystubs and W4.

Finance Create or review financial documents, budget information, approvals.

RELEASE: 8.11

© 2024 Ellucian Company L.P. and its affiliates.

From the top of the page, select the Employee tab or select 'Employee' under the main menu.

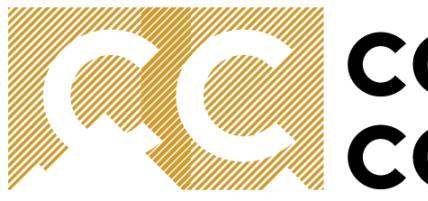

# COLORADO COLLEGE

## COLORADO SELF-SERVICE BANNER

| Personal Information | Student Services | Employee | Finance |  |
|----------------------|------------------|----------|---------|--|
|                      |                  |          |         |  |

| Search |  |
|--------|--|
|--------|--|

Go

| Time | Reporting | Selection |
|------|-----------|-----------|
|------|-----------|-----------|

#### Selection Criteria

|                            | My Choice |
|----------------------------|-----------|
| Access my Time Sheet:      | 0         |
| Access my Leave Report:    | 0         |
| Access my Leave Request:   | 0         |
| Approve or Acknowledge Tim | ie: 🔘     |
| Approve All Departments:   |           |
| Act as Proxy:              | Self 🗸    |
| Act as Superuser:          |           |
| -                          | _         |
| Select                     |           |
| Bolocc                     |           |
|                            |           |

#### RELEASE: 8.21

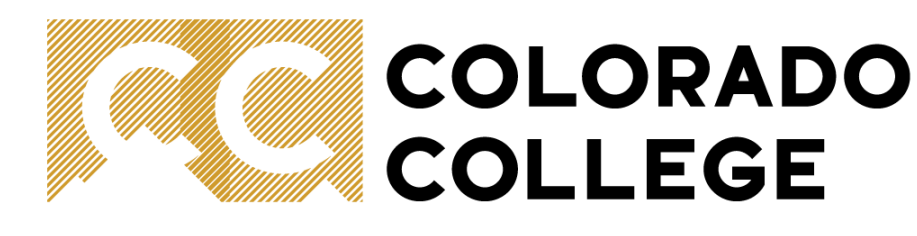

| Personal Information | Student Services | Employee | Finance |
|----------------------|------------------|----------|---------|
|----------------------|------------------|----------|---------|

Go

Search

#### **Approver Selection**

Choose an Organization, Pay ID and Pay Period. Determine the Sort Order and then choose Select.

#### Leave Report

| Department and Description     | n My Choi   | ce Leave Period                    |                                                            |
|--------------------------------|-------------|------------------------------------|------------------------------------------------------------|
| T, 132001, Finance Office      | $\bigcirc$  | S1, Jun 01, 2025 to Jun 15, 2025 🗸 |                                                            |
| T, 132007, Controller's Office | 0           | S1, May 16, 2025 to May 31, 2025 🗸 |                                                            |
| Sort Order                     |             |                                    | Select Department and Period to review and press 'Select'. |
|                                |             | My Choice                          |                                                            |
| Sort employees' records by Sta | atus then l | by Name: 🔘                         |                                                            |
| Sort employees' records by Na  | me:         | 0                                  |                                                            |
| Select                         |             |                                    |                                                            |
| RELEASE: 8.21                  |             |                                    |                                                            |

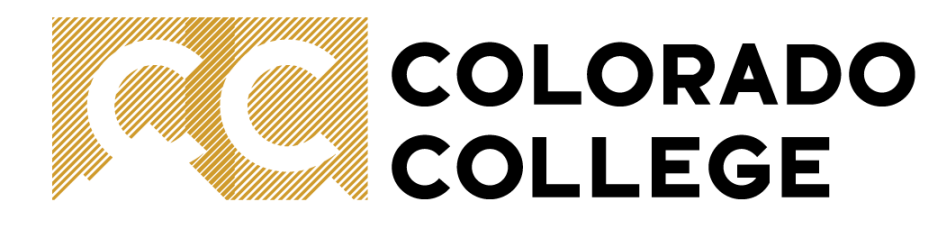

| COLLEGE                    | SELF-SERVICE BANNER                          |  |            |  |  |
|----------------------------|----------------------------------------------|--|------------|--|--|
| Personal Information Stu   | lent Services Finance Finance                |  |            |  |  |
| Search                     | Go                                           |  |            |  |  |
| Department Summary         |                                              |  |            |  |  |
| Relect the employee's name | e to access additional details.              |  |            |  |  |
| COA:                       | T. The Tiger Chart                           |  |            |  |  |
| Department:                | 132001, Finance Office                       |  | 1 Poviou   |  |  |
| Leave Period:              | Jun 01, 2025 to Jun 15, 2025                 |  | I. Reviewa |  |  |
| Act as Proxy:              | Not Applicable                               |  | Progress   |  |  |
| Leave Period Leave Ent     | ry Status: Open until Dec 01, 2025, 11:59 PM |  | -          |  |  |
|                            |                                              |  | Commur     |  |  |

| In Progress                                             |                                                                          |            |             |
|---------------------------------------------------------|--------------------------------------------------------------------------|------------|-------------|
| ID                                                      | Name, Position and Title                                                 | Total Days | Total Hours |
| 03101511 Brian John Cortez<br>BE0016 - 00<br>Controller |                                                                          |            | .00         |
| Not Chautad                                             |                                                                          |            |             |
| NOT STAFLED                                             |                                                                          |            |             |
| ID                                                      | Name, Position and Title                                                 |            |             |
| 03103911                                                | John Menassa<br>BE0020 - 00<br>Finance Systems Data Analyst              |            |             |
| 03081754                                                | Lori Seager<br>BA0004 - 00<br>Vice President and Chief Financial Officer |            |             |

Pay Event Transactions

Change Selection

ļ

| Action required by all approvers:                    | 1   |
|------------------------------------------------------|-----|
| Time or Leave Transactions Approved or FYI:          | 0   |
| Time or Leave Transactions Awaiting Approval or FYI: | 0   |
| Total:                                               | 1   |
| Total Days:                                          | .00 |
| Total Hours:                                         | .00 |
| Total Units:                                         | .00 |

| 1. | Review any leave reports still 'In<br>Progress' or 'Not Started'.<br>Communicate with your team to<br>ensure these are submitted<br>promptly. | nation |
|----|----------------------------------------------------------------------------------------------------|--------|
| 2. | Review hours recorded as leave by clicking on the team member's name.                                                                         |        |
| 3. | Approve or return to employee for any updates.                                                                                                |        |

SITE MAP HELP EXIT

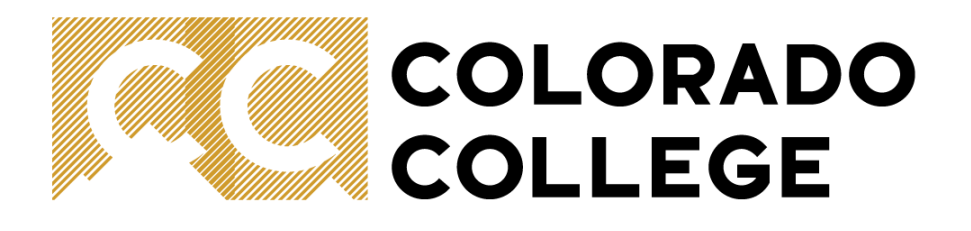

# Setting up a proxy (for approval of leave reports)

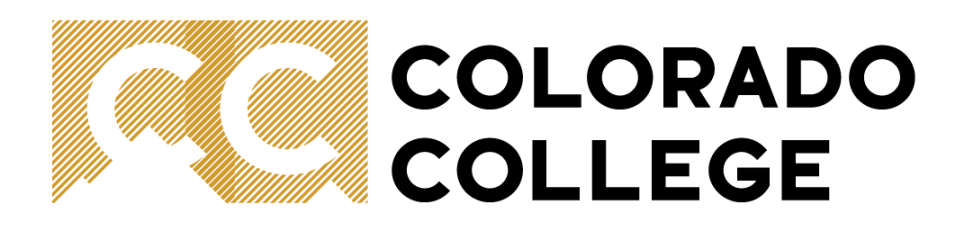

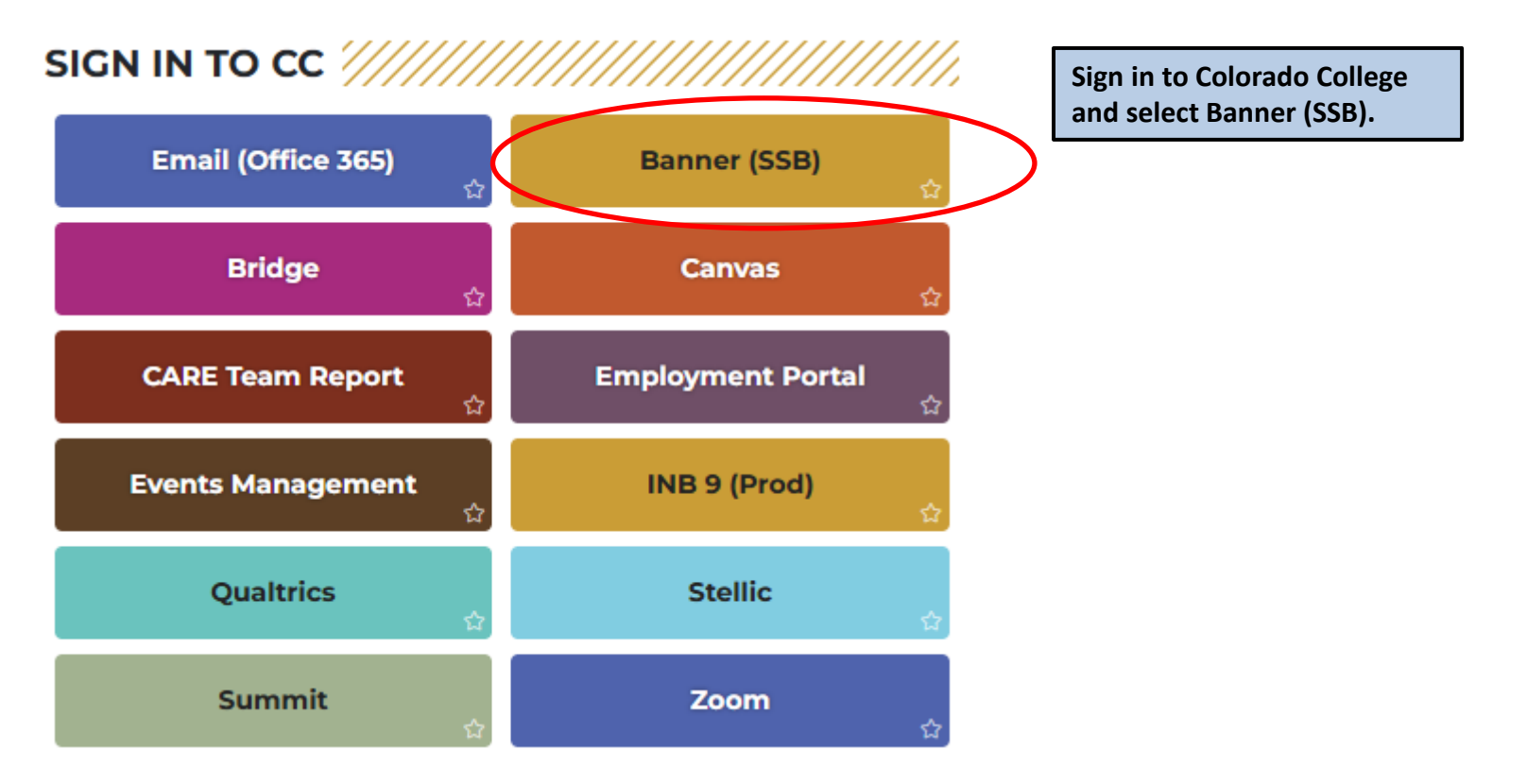

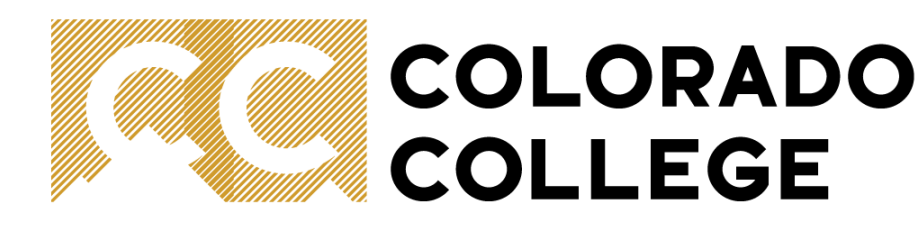

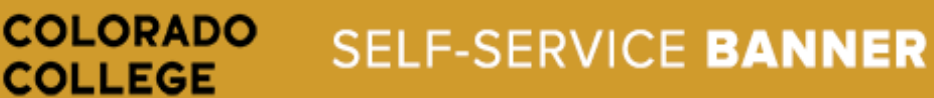

| Personal Information | n Employee Finance |
|----------------------|--------------------|
| Search               | Go                 |

#### Main Menu

Personal Information

View addresses and phones, ethnicity and race information, and change your PIN.

Employee Benefits, leave or job data, paystubs and W4.

Finance Create or review financial documents, budget information, approvals.

RELEASE: 8.11

© 2024 Ellucian Company L.P. and its affiliates.

From the top of the page, select the Employee tab or select 'Employee' under the main menu.

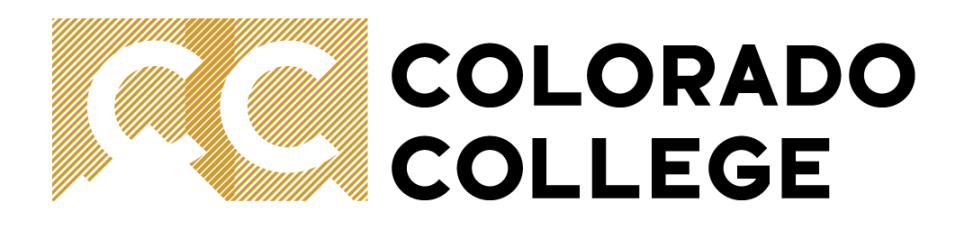

| Personal Information | Student Services | Employee | Finance |
|----------------------|------------------|----------|---------|
| Search               | Go               |          |         |

#### Employee

Pay Information Pay stubs and earnings/deductions history. Leave Balances Benefits and Deductions Retirement, health, flexible spending, miscellaneous, benefit statement. Tax Information W2 Forms and W4 Data. Current Job Time Sheet eave Report Supervisor Leave Report Lists all employees current leave balances. Student 19 Status RELEASE: 8.11

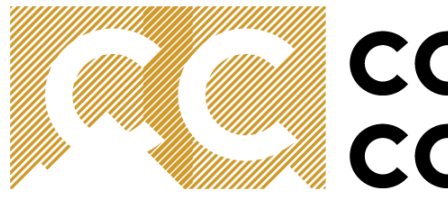

# COLORADO COLLEGE

## COLORADO SELF-SERVICE BANNER

| Personal Information | Student Services | Employee | Finance |  |  |  |
|----------------------|------------------|----------|---------|--|--|--|
| Search               | Go               |          |         |  |  |  |

#### Time Reporting Selection

#### Selection Criteria

|                            | My Choice |
|----------------------------|-----------|
| Access my Time Sheet:      | 0         |
| Access my Leave Report:    | ۲         |
| Access my Leave Request:   | 0         |
| Approve or Acknowledge Tim | e: 🔿      |
| Approve All Departments:   |           |
| Act as Proxy:              | Self 🗸    |
| Act as Superuser:          |           |
| Calact                     |           |
| Select                     |           |
|                            |           |
| RELEASE: 8.21              |           |

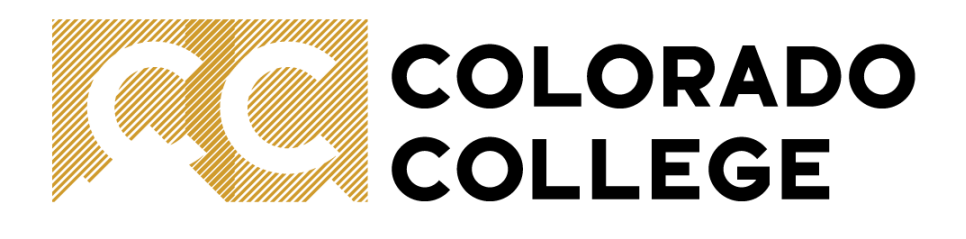

| Personal Information | Student Services | Employee | Finance |  |
|----------------------|------------------|----------|---------|--|
|                      |                  |          |         |  |

Search

Go

#### Proxy Set Up

|                                |            | Select your supervisor or designated    | _ |
|--------------------------------|------------|-----------------------------------------|---|
| Name                           | Add Remove | team member (as designated by the       |   |
| Lorin Denise Seager, LSEAGER 🗸 |            | Vice President of your division) from   |   |
| Save                           |            | the drop-down box. Check the box        |   |
| Save                           |            | 'Add'. Press 'Save'. Team member        |   |
|                                |            | leave reports will now be available for |   |
| RELEASE: 8.21                  |            | approval by the proxy.                  |   |

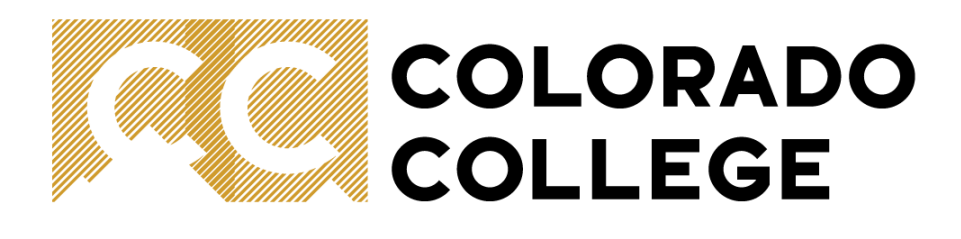

#### SELF-SERVICE BANNER

| Personal Information | Student Services Em | ployee Finance |  |  |  |
|----------------------|---------------------|----------------|--|--|--|
| Search               | Go                  |                |  |  |  |
| <b>D</b>             |                     |                |  |  |  |

#### Proxy Set Up

COLORADO COLLEGE

| me                           | Add Remove |                                      |
|------------------------------|------------|--------------------------------------|
| orin Denise Seager, LSEAGER  |            | To remove a proxy, check the box     |
| Karen Coleen Tassey, KTASSEY | → □        | 'Remove'. Press 'Save'. Team membe   |
| Save                         |            | leave reports will no longer be      |
| Save                         |            | available for approval by the proxy. |

#### RELEASE: 8.21

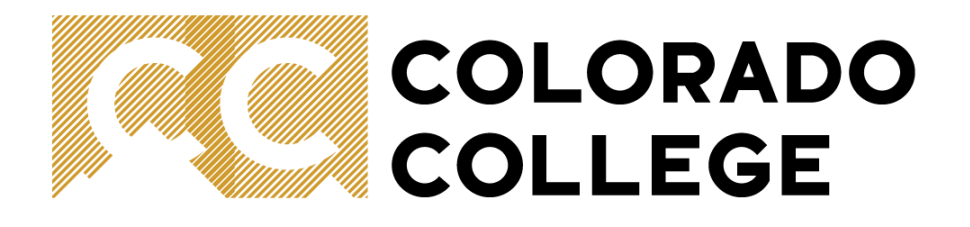

# Thank you!

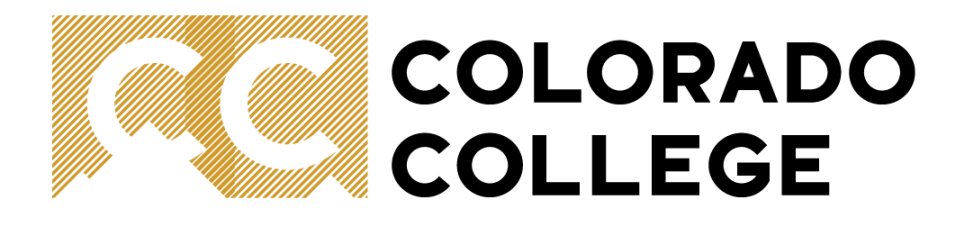

# Need Help? Call or email

Human Resources x6421 hr@coloradocollege.edu or Payroll x6420 payroll@coloradocollege.edu